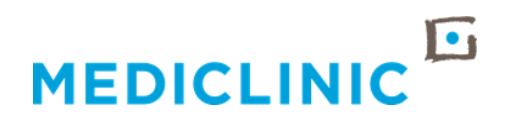

# USER GUIDE FOR DOCTOR'S PRACTICE MANAGER AND ADMIN STAFF MyPatients application CLINICAL SERVICES

## Contents

| Overview                                                         | 1  |
|------------------------------------------------------------------|----|
| Log in to MyPatients                                             | 1  |
| Switch between doctors or other Healthcare professionals         | 2  |
| Application icons                                                | 3  |
| Menu pane navigation                                             | 4  |
| Dashboard tab                                                    | 9  |
| Overview                                                         | 9  |
| Dashboard layout                                                 | 9  |
| Patients tab                                                     | 10 |
| Overview                                                         |    |
| Filter                                                           |    |
| Search                                                           | 11 |
| Consult tab                                                      | 12 |
| Overview                                                         |    |
| Add a doctor or healthcare professional to a patient's care team | 12 |
| Patients tab                                                     | 14 |
| Download a list of admitted and EC patients                      | 14 |
| Patient card and record layout                                   | 14 |
| Abbreviations used in the application                            |    |

# **OVERVIEW**

## Log in to MyPatients

#### Follow these steps:

| Step   | Action                                                                                                    |  |  |  |
|--------|----------------------------------------------------------------------------------------------------|--|--|--|
| 1      | Open a browser (Chrome, Edge or Safari) via your smart device or computer, type in <b>mypatients.mediclinic.co.za</b> and press <b>Enter</b> .                                                                                                    |  |  |  |
| Screen | The following screen will appear:                                                                                                    |  |  |  |
|        | Choose your account x +  https://mediclinicb2clive.b2clogin.com//mediclinicb2clive.onmicrosoft.com/b2c_1_mypatients_si/oauth2/v2.0/a My Patients dev Patient Dabbord HSC/2020 - Home. MML Document Str. Final UAI patholog. GitHub - Intersyste. Clinical Viewer Req MEDICLINIC Sign in with your email address Jetrid Ellaya@Mediclinic.co.za Jetrid Ellaya@Mediclinic.co.za Sign in Sign in </td |  |  |  |
| 2      | Click in the <b>Username</b> field and type in your registered email address.                                                                                                    |  |  |  |
| 3      | Click in the <b>Password</b> field and type in your temporary password if this is your first log in.                                                                                                    |  |  |  |
| 4      | Click Sign in                                                                                                    |  |  |  |

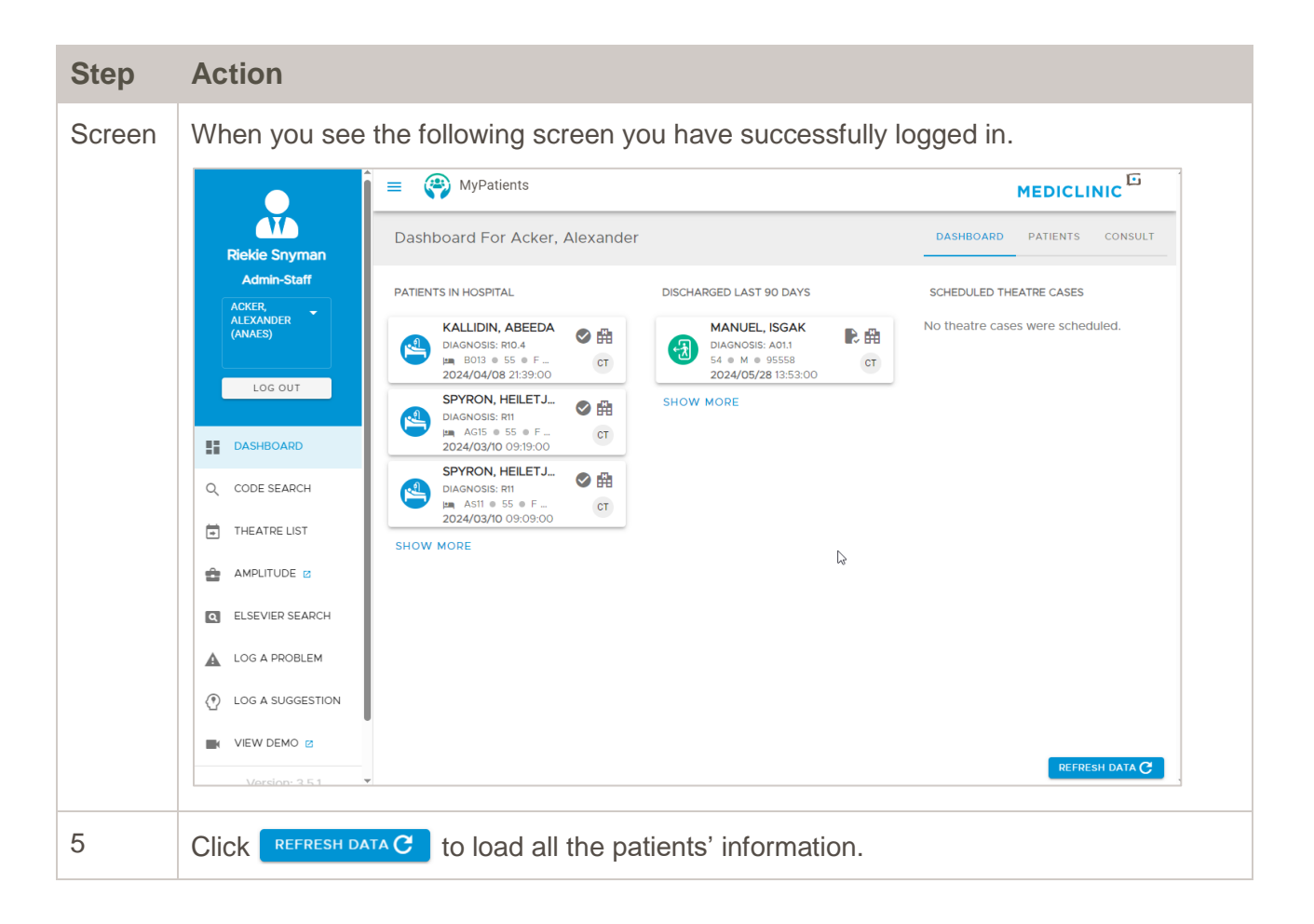

# Switch between doctors or other Healthcare professionals

Click the dropdown arrow below your name on the menu pane, to select the view for a specific doctor or healthcare professional's (HCP) patients.

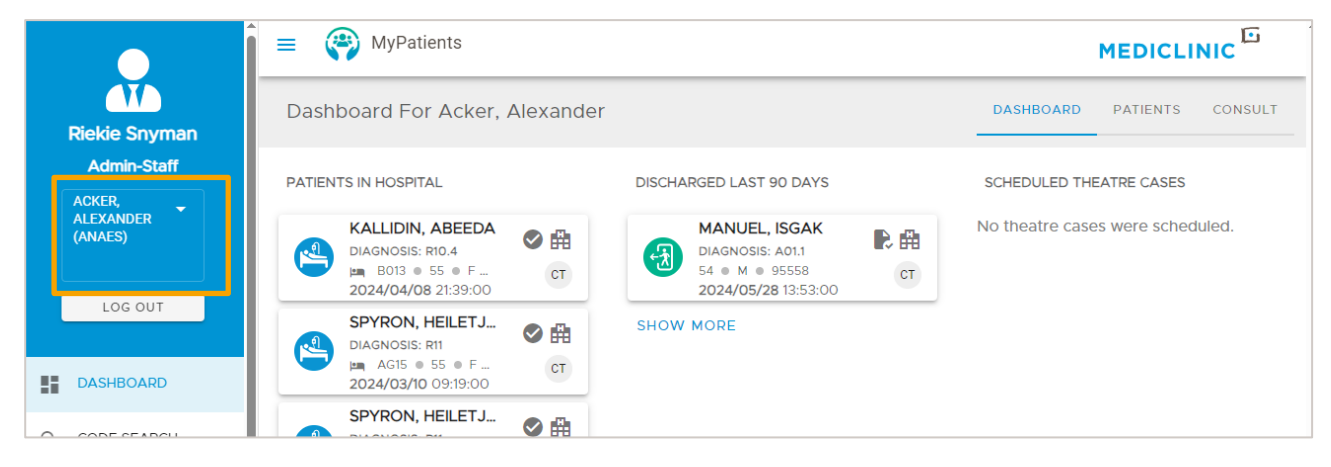

# **Application icons**

The following icons are available in the application:

| lcon     | Description                                                                                                    |
|----------|----------------------------------------------------------------------------------------------------|
|          | Admitted patient                                                                                                    |
| 4        | Emergency patient                                                                                                    |
|          | Discharged patients                                                                                                    |
| <b>e</b> | Referred Patient (new referrals received)                                                                                                    |
|          | Scheduled theatre case                                                                                                    |
| <b>#</b> | Hospital name (hover over this to see the name of the hospital)                                                                                                    |
|          | Use this to indicate which patients have been seen during ward rounds (resets every day). The tick turns green once clicked and can undo by clicking again. Refresh data to update. |
| Ş        | Final billed icon- click once billing complete to indicated billed patients.<br>Turns green once clicked and can undo by clicking again. Refresh data to<br>update.                 |
| EC       | Signifies the arrival method of the patient was via EC                                                                                                    |
| R        | Signifies that you are the doctor that referred the patient into hospital                                                                                                    |
| А        | Signifies that the you are the admitting doctor                                                                                                    |
| СТ       | Shows that you are an additional treating doctor or part of the Care Team                                                                                                    |
| EG34     | Ward and bed number, e.g. Ward E bed number 34                                                                                                    |

### Menu pane navigation

From the **Home** screen you will see the following menu options:

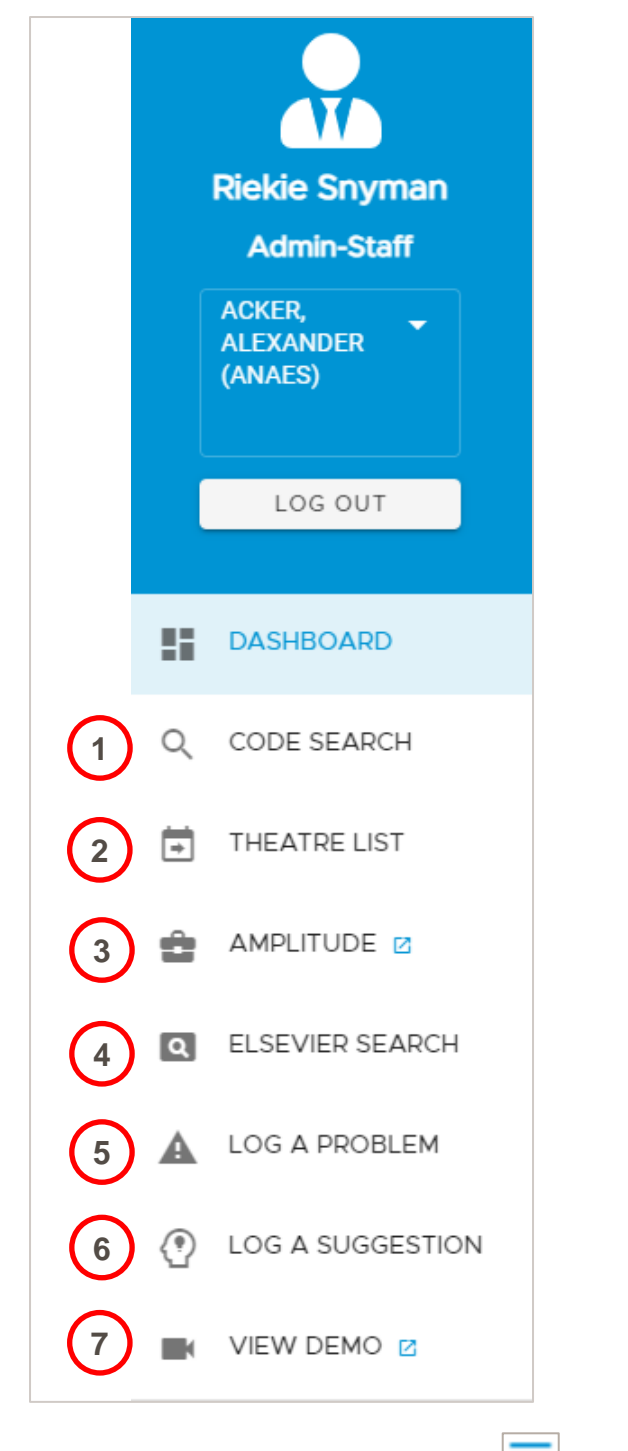

If the menu is hidden, click the **Menu** icon the display it.

| Number | Action                                                                                                    |          |
|--------|----------------------------------------------------------------------------------------------------|----------|
| 1      | Click <b>Code Search</b> to look up ICD, CPT and SADA clinical codes, based of description or code.                                                                                                    | n either |
|        | MyPatients                                                                                                    | MEDICLI  |
|        | Astrid Ellaya Code Search                                                                                                    |          |
|        | Admin-Staff                                                                                                    |          |
|        | Search Search                                                                                                    |          |
|        | III DASHBOARD ICD appendicitis Q                                                                                                    |          |
|        | Q CODE SEARCH SADA Description                                                                                                    | Туре     |
|        | THEATRE UST     K35.0 ACUTE APPENDICITIS WITH GENERALIZED PERITONITIS                                                                                                    | ICD      |
|        | K35.1 ACUTE APPENDICITIS WITH PERITONEAL ABSCESS                                                                                                    | ICD      |
|        | K35.9 ACUTE APPENDICITIS UNSPECIFIED                                                                                                    | ICD      |
|        |                                                                                                    | ICD .    |
|        | CPT descriptions in American English.                                                                                                    | 3        |
|        | Select Type<br>ICD Search                                                                                                    | 0        |
|        | haemorrhade                                                                                                    |          |
|        | Language preference as needed to English (United Kingdom) or English (U<br>States).<br>Language preferences may be updated for most browsers from Settings -<br>Languages, found under a three dot menu icon in the top right browser par | Jnited   |
|        | ☆ D 🔹 i 🕸 Settings 🛪 Languages                                                                                                    |          |
|        | Preferred languages                                                                                                    |          |
|        | Websites in your languages<br>Let websites know the languages you speak. They'll show content in those languages,<br>when possible.                                                                                                    | iges     |
|        | 1. English (United Kingdom)<br>This language is used when translating pages<br>This language is used to display menus, settings, alerts, and other text in Chrome                                                                         | :        |
|        | 2. English (United States)                                                                                                    | :        |
|        | Spell check                                                                                                    |          |
|        | Use spell check for                                                                                                    |          |
|        | English (United Kingdom)                                                                                                    |          |
|        | English (United States)                                                                                                    |          |

| Number | Action                                                                                                    |  |  |  |  |  |
|--------|----------------------------------------------------------------------------------------------------|--|--|--|--|--|
| 2      | Click <b>Theatre List</b> to display a calendar view of theatre cases, for the two week period ahead and two weeks in the past. Click the patient's name for further comprehensive information such as, type of procedures, date, time and operating theatre. |  |  |  |  |  |
|        | E MyPatients MEDICLINIC                                                                                                    |  |  |  |  |  |
|        | Astrid Ellaya<br>Admin-Staff Destre List DASHBOARD                                                                                                    |  |  |  |  |  |
|        | LOGOUT CODAY C > October 29th 2023 - November 4th                                                                                                    |  |  |  |  |  |
|        | Image: DashBOARD     SUN     MON     TUP     WED     THU     FB     SAT       29     30     31     1     2     3     4                                                                                                    |  |  |  |  |  |
|        | C CODE SEARCH     X MACDUCK,MR S 03       Image: Theatre List     6.AM       8:01:00 AM - 8:40:00 AM                                                                                                    |  |  |  |  |  |
|        | AMPLITUDE & Patient: MACDUCK,MR S<br>Procedure: PROSTATE BIOPSY<br>BAM MOKOENA, MR K.B Thospital: MCUAT: Mediclinic Panorama<br>Hospital: MCUAT: Mediclinic Panorama                                                                                          |  |  |  |  |  |
|        | LOG A PROBLEM 10AM                                                                                                    |  |  |  |  |  |
| 3      | Click Amplitude to go to the log in screen for the Amplitude system.                                                                                                    |  |  |  |  |  |
|        | Mediclinic Clinical Outcomes Database Use for Mediclinic patients only                                                                                                    |  |  |  |  |  |
|        | Log in<br>Usemame<br>AstridEllaya<br>Password                                                                                                    |  |  |  |  |  |
|        | Forget your password? Log in                                                                                                    |  |  |  |  |  |

| Number | Action                                                                                                    |
|--------|----------------------------------------------------------------------------------------------------|
| 4      | Click <b>Elsevier Search</b> if you want to search for Elsevier patient education content.<br>Type any disease into the <b>Search</b> field and then click the magnifying glass icon.<br>Click <b>Open</b> next to the article. This can be downloaded or printed and shared with<br>your patients.                                                                                                    |
|        | Astrid Ellaya<br>Admin-Staff<br>Losour<br>III DASHBOARD                                                                                                    |
|        | CODE SEARCH     The content displayed is patient education which is assigned a primary category, but may also be assigned to other secondary categories.     The ATRE LIST     The ATRE LIST     Appendicitis, Pediatric     The appendic is a flager-shaped tube in the body that is attached to the large intestine. Appendicitis is infarmation of the appendix to a large risestme Appendicitis is infarmation of the appendix to a large risestme Appendicitis is infarmation of the appendix to a large risestme. Appendicitis is infarmation of the appendix to a large risestme Appendicitis is infarmation of the appendix to a large risestme. Appendicitis is infarmation of the appendix to a large risestme. Appendicitis is infarmation of the appendix to a large risestme. Appendicitis is infarmation of the appendix to a large risestme. Appendicitis is infarmation of the appendix to a large risestme. Appendicitis is infarmation of the appendix to a large risestme. Appendix to a large risestme. App |
| 5      | Click Log a Problem to open the default email application to submit a problem to the Mediclinic Service Desk. Submit details of the problem encountered.                                                                                                    |

| Number | Action                                                                                                    |  |  |  |
|--------|----------------------------------------------------------------------------------------------------|--|--|--|
| 6      | Click <b>Log a Suggestion</b> to open the default email application to submit a suggestion to the application development team.                                                                                                    |  |  |  |
|        | Note                                                                                                    |  |  |  |
|        | We are constantly innovating and value your input. You can also use this to send suggestions via the <b>Clinical Viewer</b> .                                                                                                    |  |  |  |
|        | Image: Send Series       Tour Series         Subject       My Patients: New Suggestion - Mesa         My Patients: New Suggestion - Mesa         Message       Insert Options Format Text Review Q Tell me what you want to         Collibri - 11 - A A I = - I - I A A I = - I - I A A I = - I - I A A I = - I - I A A I = - I - I A A I = - I - I A A I = - I - I A A I = - I - I A A I = - I - I A A I = - I - I A A A I = - I - I A A A A I = - I A A A A A I = - I A A A A A A A A A A A A A A A A A A |  |  |  |
|        | ** We value your opinion. **  ** Kindly provide us with descriptive details of your suggestion to enhance the application here **  Thank you,  Astrid Ellaya HPCSA Number:                                                                                                    |  |  |  |
| 7      | Click <b>View Demo</b> to view the application demo video.                                                                                                    |  |  |  |

# DASHBOARD TAB

### Overview

Dashboard is automatically opened providing an overview of your three most recent patients under patients in hospital (admitted and EC), discharged and scheduled theatre cases. You will also see recent referrals on this view.

### **Dashboard layout**

The following tabs will display on the right side of the **Dashboard** screen:

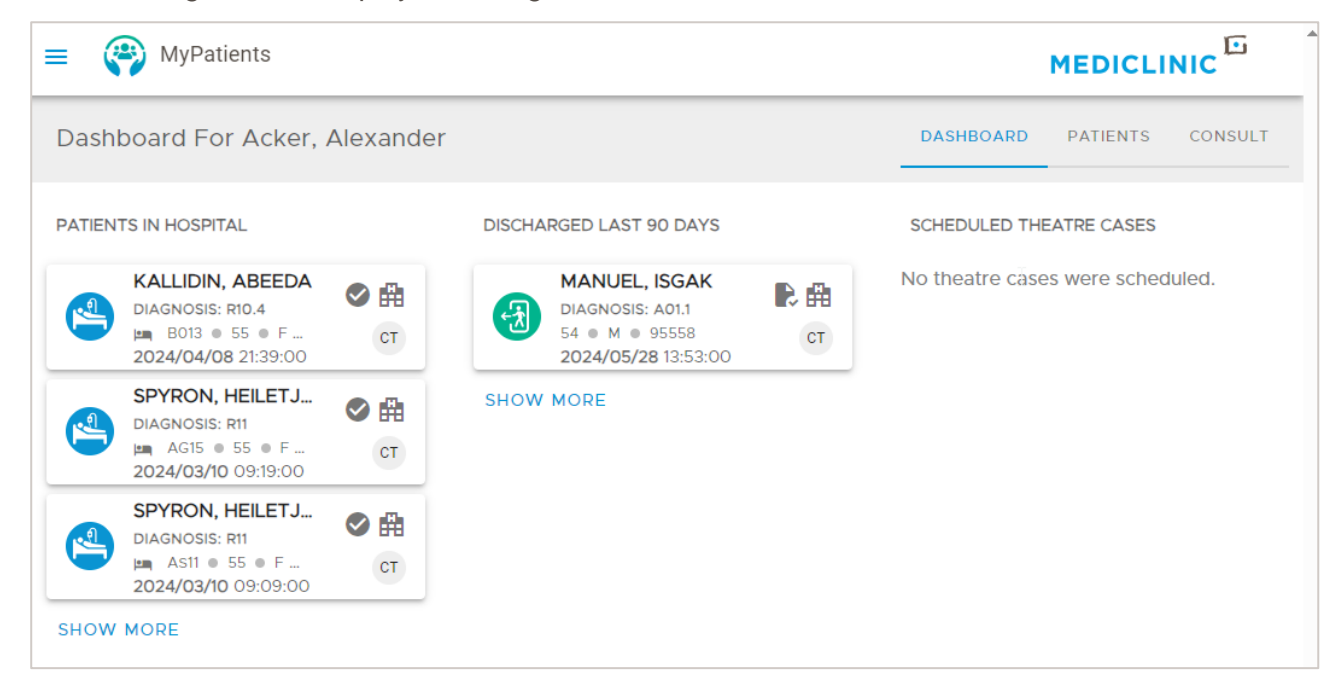

| Tab       | Description                                                                                                    |
|-----------|----------------------------------------------------------------------------------------------------|
| Dashboard | The <b>Dashboard</b> tab is automatically opened providing an overview of your three most recent patients under patients in hospital (admitted and EC), discharged and scheduled theater cases provided your doctor or HCP is listed as a treating provider on Mediclinic Patient Administration System. You will also see recent referrals on this view. |
| Patients  | Displays a full list of all the patients currently in the hospital, the patients that have been discharged and a combined view.                                                                                                    |
| Consult   | This feature enables you to search for a patient who was discharged<br>within the past 21 days and with whom you are consulting. If you are not<br>already part of their care team in our Patient Administration System,<br>using this feature will automatically add you to their care team.                                                             |

# PATIENTS TAB

### Overview

From the **Home/Dashboard** screen you can click on **Patients** tab. The following screen will display:

| ≡      | MyPatients                                                                                                    |                       |                                                                                                    |                 |                                                                                                    |         | MEDICL                                                                                                    | INIC       |
|--------|----------------------------------------------------------------------------------------------------|-----------------------|----------------------------------------------------------------------------------------------------|-----------------|----------------------------------------------------------------------------------------------------|---------|----------------------------------------------------------------------------------------------------|------------|
| Patie  | ents                                                                                                    |                       |                                                                                                    |                 |                                                                                                    |         | DASHBOARD PATIENTS                                                                                                    | CONSULT    |
| FILTER | R BY   Patients In Hospital                                                                                                    | ) Discharged          | d Last 90 Days 🔿 Patients in EC 🔿                                                                  | ) Discharged fr | rom EC 🚫 All Patients                                                                                                    |         | SEARCHE                                                                                                    | DOWNLOAD 🛓 |
|        | CAROLUS, ELIZABETH ANN<br>DIAGNOSIS: #11<br>□ □ 0 0 0 F 0 70138<br>2024/12/09 at 0912:00<br>CLINICAL VIEWER Ø                                               | <ul> <li>A</li> </ul> | CAROLUS, CALEB<br>DIAGNOSIS: R11<br>■ 2 2 M € 70137<br>2024/10/08 at 10:10:00<br>CLINICAL VIEWER Ø | A               | DASH, RAINBOWS           DIAGNOSI 082.9           Ima         CG12         4.3 #         F # 70197           2024/12/10 at 14:36:00         CLINICAL VIEWER         2 | EC<br>R | DEMO FOR CSR, DEMO<br>DIAGNOSIS: 200.0<br>Image: 2014 - 42 = M = 70191<br>2024/12/05 at 12:53:00<br>CLINICAL VIEWER 2                       | СТ (       |
|        | FORSDYKE, GLEN           DIAGNOSIS: 124.9           Jma         CGTS = 70 = M = 70166           2024/11/01 at 08:38:00           CLINICAL VIEWER         20 | CT                    | MOONBOWS, IZZYSTAR           Diagnosis: 082.9           >>>>>>>>>>>>>>>>>>>>>>>>>>>>               | EG<br>R         | MOONBOWS, IZZYSTAR           DIAGNOSIS: 010.3           Im         CG14 = 48 = F = 70200           2024/12/12 at 10:31:00           CLINICAL VIEWER         2         | EC<br>R | PIE, PINKIEPINK           DIAGNOSIS: 080.0           Im GC04 = 43 = F = 70196           2024/12/10 at 14:18:00           CLINICAL VIEWER 12 | f#         |

You will be able to see all the patients where your doctor or HCP are indicated as the treating provider on the Patient Administration System.

The following functions can be performed from this screen:

- Filter
- Search

For Clinicians and HCP's, the filter for discharged patients will show the last 90 days:

```
FILTER BY 
Patients In Hospital 
Discharged Last 90 Days 
Patients in EC 
Discharged from EC 
All Patients
For EC-Clinicians, the filter for discharged patients will show the last 7 days:
```

FILTER BY 💿 Patients In Hospital 🔘 Discharged Last 7 Days 🔘 Patients in EC 🚫 Discharged from EC 🚫 All Patients

#### Filter

Filter according to which patients you want to view, note that each filter works independently. Use one of the following filters:

| Filter                 | Description                                                         |
|------------------------|---------------------------------------------------------------------|
| Patients in hospital   | All admitted and EC patients                                        |
| Discharged last X days | Displays a full list of all the patients that have been discharged. |
| Patients in EC         | All patients currently in EC                                        |

| Discharged from EC | All patients discharged from EC           |
|--------------------|-------------------------------------------|
| All patients       | All admitted, EC and discharged patients. |

### Search

Follow these steps to search for a patient:

| Step | Action                                                                                                    |
|------|----------------------------------------------------------------------------------------------------|
| 1    | <ul> <li>Click Search to filter patients on any of the following:</li> <li>treatment type (Admitted by me, Part of Care Team or Referred to me)</li> <li>hospital</li> <li>ward</li> <li>surname</li> <li>visit number</li> <li>date of birth</li> </ul> |
|      | ← Search     Search by     Select Type     All     Select Hospital     All     Select Ward     All     Search on surname or visit number     Q     Search on date of birth     Image: CLEAR     Apply                                                    |
| 2    | Click Apply.                                                                                                    |
| Note | After the patient has been located, remember to clear the Search filter.                                                                                                    |

# **CONSULT TAB**

### **Overview**

This functionality allows doctors, HCP's and practice staff to auto add themselves into a patients care team within 21 days of discharge. It can be used to support the existing process done by hospital Reception staff or Unit Admin Assistants.

It can be used when consulting a new patient, for pre-operative review when a group practice is added on to a patients care team and can be used for locums or on-call cover.

This is recorded on the Patient Administration System and displays all doctors and HCP's who are part of the care team.

# Add a doctor or healthcare professional to a patient's care team

Follow these steps:

| Step | Action                                                                                                    |  |  |  |  |  |
|------|----------------------------------------------------------------------------------------------------|--|--|--|--|--|
| 1    | From the Home/Dashboard screen, select the Consult tab.                                                                                                    |  |  |  |  |  |
|      | Consult DASHBOARD PATIENTS CONSULT                                                                                                    |  |  |  |  |  |
|      | Find Patients                                                                                                    |  |  |  |  |  |
|      | Select Location -                                                                                                    |  |  |  |  |  |
|      | Search on Visit Number or Patient Surname     Search on Group Practice     Search on Doctor       Starts with     Q     Start typing to search     Start typing to search                            |  |  |  |  |  |
|      | Doctor Ward Bed Visit No. Patient First Name Patient Surname D (discharged) / A (admitted) Actions Reason                                                                                            |  |  |  |  |  |
|      | No data available                                                                                                    |  |  |  |  |  |
|      | Rows per page: 10 - < >                                                                                                    |  |  |  |  |  |
|      | By clicking submit, you acknowledge that you have obtained a referral from the specified doctor to treat and join the patient's care team as a treating provider.                                    |  |  |  |  |  |
|      |                                                                                                    |  |  |  |  |  |
| 2    | Select a location from the drop-down list in the <b>Select Location</b> field.                                                                                                    |  |  |  |  |  |
| 3    | Type the visit number or surname in the <b>Search on Visit or Patient Surname</b> field, or by using the <b>Search on Group Practice</b> or <b>Search on Doctor</b> fields, to search for a patient. |  |  |  |  |  |
| 4    | Click the checkbox next to the applicable patient.                                                                                                    |  |  |  |  |  |

| Step | Action                                                                                                    |
|------|----------------------------------------------------------------------------------------------------|
| 5    | For doctors, select a reason in the <b>Add Reason</b> dialogue box and click <b>Save</b> . This will be recorded in Patient Administration System as the reason for consultation.                                                                                                    |
|      | Defection deal in the Patient Addition Stration System as the reason for consumation.         Find Patients         Section on View Number or Pakket Summer         Starts with         Starts with         Octor         Wed         Add Reason         Select Reason         Select Reason         AlbERTS F         C         Cancel         Select Not View Number of Pakket Summer         Select Reason         Cancel         Select Not View Number of Pakket Summer         Select Reason         Cancel         Select Reason         Select Reason         Cancel         Select Reason         Select Reason         Cancel       Save         Select Reason         Select Reason                                                                                                    |
|      | Add Reason<br>Consultation<br>Consultation for intervention<br>Pre-operative assessment<br>For HCP's, it is required to add both the reason for consultation and the doctor that<br>referred the patient, by using the drop down or free text box. Click Save.<br>Find Patients<br>Mod Reason and Referring Doctor<br>Referring Doctor<br>Referring Doctor                                                                           |
|      | ALBERTS F C CG25 7016   ALBERTS F C CG15 7016   Other doctor Doctor Name and Surname   By clicking submit, you acknowledge that you have obtained a referal to submit and the referal to submit and the                                                                                                    |
| 6    | Click Submit. This automatically adds the doctor or HCP as part of the care team.  Find Patients  Seech on Visit Number or Patient Sumane  Start's with  Q Search on Group Practice Start's with  Search on Court Patient Sumane  A Search on Court Practice  A Search on Court Practice  A Search on Court Prac |
|      | Doctor         Ward         Bed         Vait No.         Patient First Name         Patient Sumame         D (discharged) / A (admitted)         Actions         Resion         Referring Doctor <ul></ul>                                                                                                    |
|      | By clicking submit, you acknowledge that you have obtained a referral from the specified doctor to treat and join the patient's care team as a treating provider.                                                                                                    |

# PATIENTS TAB

### Download a list of admitted and EC patients

Follow these steps to generate a list of admitted and EC patients for a doctor:

| Step | Action                                                                                                    |
|------|----------------------------------------------------------------------------------------------------|
| 1    | From the Home/Dashboard screen, select the Patient tab.         Image: Star Star Star Star Star Star Star Star |
| 2    | Click the <b>Download</b> button.                                                                              |
| 3    | An Excel spreadsheet will download with the details of all admitted and EC patients for the selected doctor.   |

### Patient card and record layout

Once a patient record has been located, click the patient card to open it.

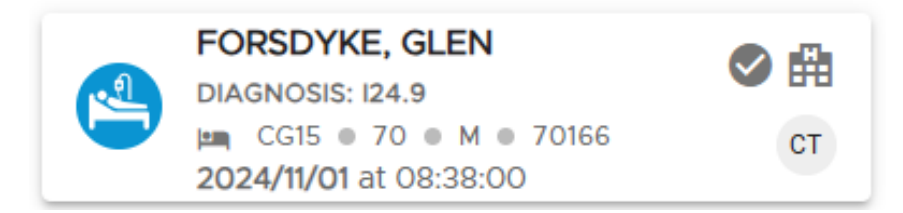

The following screen will display:

|    |                            | = 🏟 Fors                     | SDYKE, GLEN                                |                          |           |   |                                                           |                        | MEDIC              |         |
|----|----------------------------|------------------------------|--------------------------------------------|--------------------------|-----------|---|-----------------------------------------------------------|------------------------|--------------------|---------|
|    | Nadine Sher<br>Admin-Staff | FORSD A                      | /KE, GLE                                   | Ν                        |           |   |                                                           |                        | DASHBOARD PATIENTS | CONSULT |
| l  | AGGENBACH,<br>IRMA (GENPR) | Personal E<br>Expand to view | Details<br>v the patients details          | Birth Date               | Gender    | ^ | Visit Details<br>Expand to view visit details<br>Hospital | Patient No.            | Admitted           | ^       |
|    | DACURGARD                  | 70                           |                                            | 1954/04/08               | Male      |   | Mediclinic Panorama                                       | 70166                  | 2024/11/01         |         |
| 20 | DASHBOARD                  | Doctor                       |                                            | Language                 |           |   | Ward                                                      | Bed<br>CG15            | Level of Care      |         |
| Q  | CODE SEARCH                | VIEW MORE                    |                                            | L'ISTON                  |           |   | VIEW MORE                                                 |                        |                    |         |
| +  | THEATRE LIST               |                              |                                            |                          |           |   |                                                           |                        |                    |         |
| ŵ  | AMPLITUDE                  | Clinical Infor               | rmation                                    |                          |           |   |                                                           | Forms and Action       | 15                 |         |
| ٩  | ELSEVIER SEARCH            | PATIENT ACT                  | IVITY LEVEL OF                             | CARE DIAGNOSES           | CARE TEAM |   |                                                           | REFER                  |                    |         |
| A  | LOG A PROBLEM              |                              |                                            |                          |           |   |                                                           |                        |                    |         |
| ٢  | LOG A SUGGESTION           | •                            | Bed Change GEN C<br>Recorded at 10:32:12 # | CG14<br>M on 12 Dec 2024 |           |   |                                                           | Select Location        |                    | •       |
|    | VIEW DEMO                  |                              |                                            |                          |           |   |                                                           | Refer patient to F     | HCP                |         |
|    | Version: 3.5.5             | Ĩ                            | Admitted<br>Recorded at 10:31:00 /         | AM on 12 Dec 2024        |           |   |                                                           | Start typing to search | 1:                 | •       |
|    |                            |                              |                                            |                          |           |   |                                                           | Notes                  |                    |         |
|    |                            |                              |                                            |                          |           |   |                                                           | -                      |                    | 0/255   |
|    |                            |                              |                                            |                          |           |   |                                                           | SAVE                   |                    |         |
|    |                            | Care Team<br>Click to expand | n Notes                                    |                          |           |   |                                                           |                        |                    | ^       |
|    |                            |                              |                                            |                          |           |   |                                                           |                        |                    | PRINT   |

The following information can be viewed:

| Sections                    | Description                                                                                                    |
|-----------------------------|----------------------------------------------------------------------------------------------------|
| Personal details            | Contains the patient's demographic and next of kin contact information.                                                       |
| Visit details               | Displays body mass index if captured, level of care information, authorisation codes and medical aid and main member details. |
| <b>Clinical Information</b> | Contains patient activity timeline, level of care, diagnoses and care team information.                                       |
| Forms and Actions           | Refer functionality.                                                                                                    |
| Care Team notes             | Contains all added notes, referrals and added diagnoses. This is visible to the whole care team.                              |

#### **Clinical Information**

Once a patient card is open, scroll down the view the **Clinical Information** section.

| Clinical Information                                                                                                    |
|----------------------------------------------------------------------------------------------------|
| PATIENT ACTIVITY LEVEL OF CARE DIAGNOSES CARE TEAM                                                                                                    |
| Bed Change A AS05<br>Recorded at 10:24:41 AM on 5 Nov 2024                                                                                                    |
| Bed Change GEN A AS05<br>Recorded at 10:17:23 AM on 5 Nov 2024                                                                                                    |
| Clock-In: 2024-11-03 14:12 - Clock-Out: 2024-11-03 15:23 - UNLISTED LAPAROSCOPIC PROC - BLADDER - duration 71 minutes<br>Recorded at 2:12:00 PM on 3 Nov 2024                       |
| Clock-In: 2024-11-03 14:12 - Clock-Out: 2024-11-03 15:23 - LAPAROSCOPY, SURGICAL PROSTATECTOMY, RETROPUBIC RADICAL -<br>duration 71 minutes<br>Recorded at 2:12:00 PM on 3 Nov 2024 |
| Clock-In: 2024-11-03 14:12 - Clock-Out: 2024-11-03 15:23 - LAPAROSCOPY RETROPERITONEAL LYMPH NODE BIOPSY - duration 71<br>minutes<br>Recorded at 2:12:00 PM on 3 Nov 2024           |
| Admitted<br>Recorded at 10:17:00 AM on 3 Nov 2024                                                                                                    |

#### The tabs provide the following information:

| Tab               | Description                                                                                                    |                    |  |  |
|-------------------|----------------------------------------------------------------------------------------------------|--------------------|--|--|
| Patients activity | Displays bed changes including level of care and theater in and out times in a timeline view.                                                                                                    |                    |  |  |
| Level of care     | Displays level of care changes and duration in a tabular format.                                                                                                    |                    |  |  |
|                   | PATIENT ACTIVITY LEVEL OF CARE DIAGNOSES CARE TEAM                                                                                                    |                    |  |  |
|                   | LOC Start date and time End date and time Duration                                                                                                    |                    |  |  |
|                   | ICU 2024/12/05 at 12:54 2024/12/10 at 11:48 04 Days 22 Hours 54 Mins                                                                                                    |                    |  |  |
| Diagnoses         | Displays coded ICD-10 diagnosis. Note that final coding occurs after disc<br>The primary diagnosis will be indicated as well as the priority of codes (al<br>the Patient Administration system).<br>Clinical Information | harge.<br>igned to |  |  |
|                   | Date Code Description                                                                                                    | Priority           |  |  |
|                   | 2024/02/15 Z50.8 CARE INVOLVING USE OF OTH REHABILITATION PROCEDURES                                                                                                    | 2                  |  |  |
|                   | 2024/02/15 R41.8 OTH/UNSP SYMP SIGNS INVOLV COGNITIVE FUNCTION/AWARENESS                                                                                                    | 2                  |  |  |
|                   | 2024/02/15 EI0.8 TYPE 1 DIABETES MELLITUS WITH UNSPECIFIED COMPLICATIONS                                                                                                    | 0                  |  |  |
|                   | ADD DIAGNOSIS INFO                                                                                                    |                    |  |  |

| Care team | Displays all healthcare providers involved in the patients treatment during |
|-----------|-----------------------------------------------------------------------------|
|           | admission.                                                                  |

#### Submission of a confirmed diagnosis

This function allows a doctor or their practice staff (not available to HCP's) the ability to electronically submit ICD10 diagnoses and associated clinical information.

This information will assist with improving access to clinical information for the patients unified care record seen in the Clinical Viewer, as well as improved congruence between hospital and practitioner's diagnoses.

ICD10 codes are used not just for account raising, but also for data collection for clinical and risk management purposes.

| Rules                                                                                                    | Description                                                                                                    |
|----------------------------------------------------------------------------------------------------|----------------------------------------------------------------------------------------------------|
| Confirmed diagnosis                                                                                                    | Submit all confirmed diagnoses treated.                                                                                                    |
| If any ICD10 code describes<br>a Sequelae (old condition, or<br>no longer present)                                                 | Add the current diagnosis or late/residual effect of the sequelae.<br>Example: I69.3 - Sequelae of cerebral infarction. Additional<br>notes: Current admission for management of R13 – Dysphagia,<br>due cerebral infarction 5 years ago. |
| If any ICD10 code describes<br><b>'in</b> a disease classified<br>elsewhere' or contains a<br>bracketed reference (Dagger<br>or +) | Add the primary linked diagnosis. It is mandatory to add the<br>linked primary diagnosis as the codes with these descriptors<br>cannot be added to an account on their own without the linked<br>diagnosis.                               |
|                                                                                                    | Example: D63.0 - Anaemia in neoplastic disease (C00-D48+).<br>Additional notes: Anemia secondary to C18.2 – Malignant<br>neoplasm, ascending colon.                                                                                       |
| Timing if submission                                                                                                    | Ideally submit these while the patient is admitted or within 2 days of discharge as we may not be able to capture or reflect this after final coding and billing takes place.                                                             |

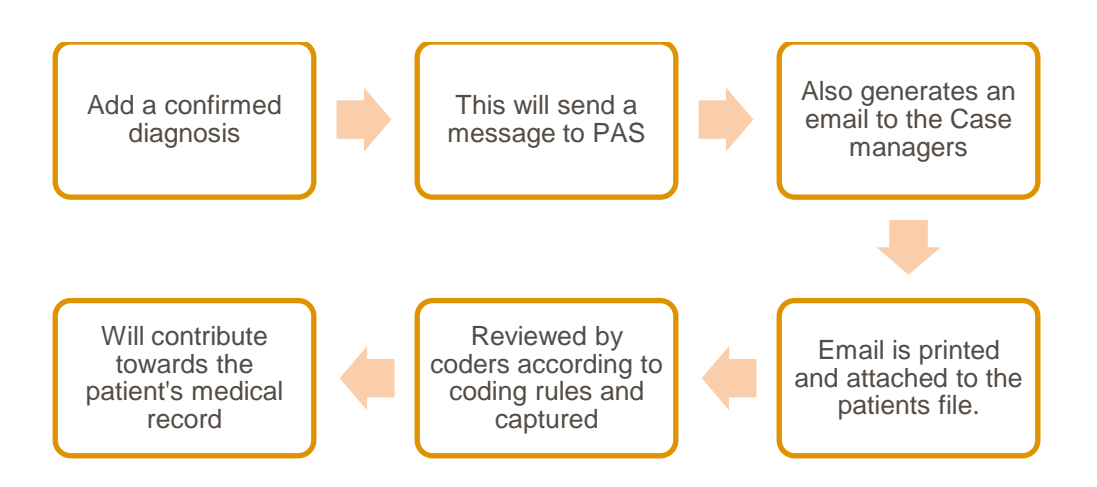

#### Example

| New Diagnosis                                      |   |
|----------------------------------------------------|---|
| Code Search By  Description  ICD-10 Code           |   |
| C D63.0 - ANAEMIA IN NEOPLASTIC DISEASE (C00-D48+) | * |
| Additional Notes                                   |   |
| Diagnosis Type     Additional                      | - |
| CANCEL S                                           |   |

When submitting Anaemia in Neoplastic disease it must be linked to the primary neoplastic cause.

| Step | Action                                                                                                    |
|------|----------------------------------------------------------------------------------------------------|
| 1    | Within the patient's card scroll down to see the <b>Clinical Information</b> section and click the <b>Diagnoses</b> tab to display all currently coded diagnoses. |
|      | Clinical Information                                                                                                    |
|      | PATIENT ACTIVITY LEVEL OF CARE DIAGNOSES CARE TEAM                                                                                                    |
|      | Date Code Description Priority                                                                                                    |
|      | 2024/12/12 010.3 PRE-EXIST HYPERT HEART RENAL DIS COMP PREG CHDBTH/PUERP (PRIMARY DIAGNOSIS) 1                                                                    |
|      | ADD DIAGNOSIS INFO                                                                                                    |
| 2    | Click Add Diagnosis.                                                                                                    |
|      | Clinical Information                                                                                                    |
|      | PATIENT ACTIVITY LEVEL OF CARE DIAGNOSES CARE TEAM                                                                                                    |
|      | Date Code Description Priority                                                                                                    |
|      | 2024/12/12 010.3 PRE-EXIST HYPERT HEART RENAL DIS COMP PREG CHDBTH/PUERP (PRIMARY DIAGNOSIS) 1                                                                    |
|      | ADD DIAGNOSIS INFO                                                                                                    |
| 3    | Click the circle button.                                                                                                    |
|      | Diagnosis Info Click to add diagnosis                                                                                                    |
|      | Code Description Additional Notes Diagnosis Type Actions                                                                                                    |
|      | No data available                                                                                                    |
|      |                                                                                                    |

| Step | Action                                                                                                    |
|------|----------------------------------------------------------------------------------------------------|
| 4    | Select between Description and ICD-10 Code. Type additional notes regarding the diagnosis.                                                                                                    |
| 5    | Type either into the code search box. Select the correct code.                                                                                                    |
| 6    | Add additional notes regarding the diagnosis or primary cause. Choose between<br>Comorbidity, Additional or Final.          New Diagnosis         Code Search By       Description         CD-10 Code         ED03.0 - ANAEMIA IN NEOPLASTIC DISEASE (C00-D48+)         Secondary to C18.2 - MALIGNANT NEOPLASM, ASCENDING COLON |
| 7    | Click Submit.                                                                                                    |

#### **Forms and Actions**

On the patient card you will see Forms and Actions.

| Forms and Actions                       |         |
|-----------------------------------------|---------|
| REFER                                   |         |
| Select Location                         | •       |
| Refer patient to HCP                    |         |
| Select Doctor<br>Start typing to search | •       |
| Notes                                   |         |
|                                         | 0 / 255 |
| SAVE                                    |         |

Practice admin staff have access to the "Refer" function. Doctors and HCP's have additional options under this section to generate discharge summaries and other actions.

#### Refer

This function allows users to send a **non-urgent referrals**, and will automatcally add the doctor or healthcare professional (HCP) to the patient's care team. **This should be used after a Doctor or HCP has agreed to see this patient**. It can be also be used for on call cover or between doctors in a group practice that see each others patients.

Doctors can refer to other doctors or healthcare professionals. Healthcare professionals can only refer to other healthcare professionals.

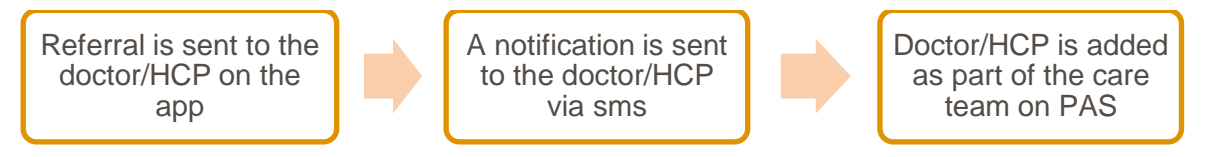

Follow these steps:

| Step | Action                      |
|------|-----------------------------|
| 1    | Click the <b>Refer</b> tab. |

| Step | Action                                                                                                    |
|------|----------------------------------------------------------------------------------------------------|
| 2    | Select the patient's location in the Select Location field.                                                                                                    |
|      | Forms and Actions                                                                                                    |
|      | REFER                                                                                                    |
|      | Panorama -                                                                                                    |
|      | Refer patient to HCP                                                                                                    |
|      | Select Doctor                                                                                                    |
|      | Required.                                                                                                    |
|      | Notes                                                                                                    |
|      |                                                                                                    |
|      | Required. 0 / 255                                                                                                    |
|      | SAVE                                                                                                    |
| 3    | To refer to a doctor, select the doctor from the drop-down list or type in the first three                                                                                                    |
|      | letters of the name of surname to search in the Select Doctor field.                                                                                                    |
| 4    | To refer the patient to a healthcare professional, activate <b>Refer patient to HCP</b> .<br>Select the HCP from the drop-down list or type in the first three letters of the name or<br>surname to search in the <b>Select Healthcare Professional</b> field. |
|      | Forms and Actions                                                                                                    |
|      | REFER                                                                                                    |
|      | Select Location Panorama                                                                                                    |
|      | Pefer patient to HCP                                                                                                    |
|      | Select Healthcare Professional                                                                                                    |
|      | Required.                                                                                                    |
|      | Notes                                                                                                    |
|      |                                                                                                    |
|      | Required. 0 / 255                                                                                                    |
|      | SAVE                                                                                                    |
| 5    | Type a referral note in the <b>Notes</b> field.                                                                                                    |

| Step | Action                                                                                                    |     |  |
|------|----------------------------------------------------------------------------------------------------|-----|--|
| Note | The referral note will now be visible in the <b>Care Team Notes</b> section. The doctor who receives the referral will be automatically added to the care team and see this patient on the application. |     |  |
|      | RICH, CB           DIAGNOSIS: 33140           Image: Dig22 ● 55 ● F ● 95483           2023/11/08 07:40:00                                                                                               | ♥ # |  |
|      | CLINICAL VIEWER Ø                                                                                                    | CT  |  |

#### Personal and visit details

Within in a patients card, click **View More** to see the full visit and personal details.

This can be printed for your record purposes.

| Patient Details                   |                              |                           |                                                        |                              |                                                                                          |                                 |                             | ×                         |
|-----------------------------------|------------------------------|---------------------------|--------------------------------------------------------|------------------------------|------------------------------------------------------------------------------------------|---------------------------------|-----------------------------|---------------------------|
| ADAMS, W                          | EDNESDAY                     |                           |                                                        |                              |                                                                                          |                                 |                             | PRINT                     |
| Personal Details                  |                              |                           | Contact Details                                        |                              |                                                                                          | Visit Details                   |                             |                           |
| Age<br>64                         | Birth Date<br>1959/12/07     | Gender<br>Female          | Work No<br>0842789009                                  | Home N<br>0661231            | o<br>822                                                                                 | Hospital<br>Mediclinic Panorama |                             |                           |
| ID Number<br>5912070239182        | ID Type<br>RSAID             | Employer<br>MEDICLINIC    | Email<br>MATTHEW.PEINKE@MEI                            | DICLINIC.CO.ZA               |                                                                                          | Level of Care<br>GEN            | Ward<br>A                   | Bed<br>AS21               |
| Occupation<br>MEDICLINIC          | Doctor<br>FOURIE AE          | Doctor Role<br>Admitting  | Address<br>23 TEST STREET; TEST S                      | SUBURB                       |                                                                                          | Patient No<br>95607_D1010357582 | Admitted 2024/04/22         | Discharged<br>N/A         |
| Language<br>English               |                              |                           | 0101                                                   |                              |                                                                                          | Arrival Method<br>Walk-in       | Hospital Service<br>MEDICAL | Patient Type<br>Inpatient |
|                                   |                              |                           |                                                        |                              |                                                                                          | LOS (Estimated)<br>3.0          | LOS (Actual)                | Deceased<br>No            |
|                                   |                              |                           |                                                        |                              |                                                                                          | BMI<br>0 kg/m2                  | Weight<br>O kg              | Height<br>O m             |
|                                   |                              |                           |                                                        |                              |                                                                                          |                                 |                             |                           |
| Medical Aid Detai                 | ls                           |                           | Main Member De                                         | tails                        |                                                                                          | Next of Kin Detail              | s                           |                           |
| Medical Aid<br>DISCOVERY HEALTH   | Plan Name<br>Executive       | Membership No<br>85765454 | Surname<br>ADAMS                                       | Title<br>MS                  | Initials<br>W                                                                            | Name                            | Relationship                | Contact No<br>0           |
| Authorisation No<br>Not available | Patient Dependant Code<br>01 |                           | Gender<br>Female                                       | Relation<br>SELF             | ID Number<br>5912070239182                                                               | Other Contact                   | Relationship                | Contact No                |
|                                   |                              |                           | ID Type<br>RSAID                                       | Work No<br>0842789009        | Home No<br><gt1-6-< th=""><th>·</th><th></th><th>0</th></gt1-6-<>                        | ·                               |                             | 0                         |
|                                   |                              |                           |                                                        |                              | 1>0661231822<br><gt1-6-<br>4&gt;MATTHEW.PEINKE@<br/>MEDICLINIC.CO.ZA-6-4&gt;</gt1-6-<br> |                                 |                             |                           |
|                                   |                              |                           | Employer<br>MEDICLINIC                                 | Occupation<br>SYSTME ANALYST |                                                                                          |                                 |                             |                           |
|                                   |                              |                           | Address<br>23 TEST STREET; TEST S<br>TEST TOWN<br>0101 | SUBURB                       | _                                                                                        |                                 |                             |                           |

# ABBREVIATIONS USED IN THE APPLICATION

The following abbreviations are used in the application:

| Level of<br>Care | Description               |
|------------------|---------------------------|
| DAY              | Day Admission             |
| DCT              | Day Clinic Ward           |
| GEN              | General Ward              |
| HIC              | High Care                 |
| ICU              | Intensive Care Unit       |
| LUX              | Luxury Ward               |
| MED              | Private Ward Doctors Auth |
| MPT              | Maternity Private Ward    |
| N/A              | No Ward Charges           |
| NEO              | Neonatal Ward             |
| NHB              | Neonatal High Care N      |

| Level of<br>Care | Description              |
|------------------|--------------------------|
| NHA              | Neonatal High Care A     |
| NIC              | Neonatal ICU             |
| PSY              | General Ward Psychiatric |
| PVT              | Private Ward             |
| REH              | Sub-Acute Rehabilitation |
| SEM              | Semi-Private ward        |
| SIC              | Specialised ICU          |
| SMT              | Semi-Private Maternity   |
| STP              | Sub-Acute Ward           |
| VIP              | VIP Ward                 |
|                  |                          |

| Speciality | Description                             |
|------------|-----------------------------------------|
| ALLER      | Allergologist                           |
| ANAES      | Anaesthesiologist                       |
| CARDI      | Cardiologist                            |
| CHLTH      | Community Health<br>Practitioner        |
| CLINH      | Pathologist (Clinical<br>Haematologist) |
| CLINT      | Clinical Technologist                   |
| CRTHS      | Cardiothoracic Surgeon                  |

| Speciality | Description                                                |
|------------|------------------------------------------------------------|
| GERIA      | Physician (Geriatric<br>Medicine)                          |
| GYNAE      | Obstetrician & Gynaecologist                               |
| GYNAO      | Obstetrician & Gynaecologist<br>(Gynae Oncology)           |
| GYNEU      | Obstetrician & Gynaecologist<br>(Urogynaecologist)         |
| HOMEO      | Homeopath                                                  |
| INFEC      | Physician (Infectious<br>Diseases)                         |
| MATFO      | Obstetrician & Gynaecologist<br>(Maternal-Foetal Medicine) |

| Speciality | Description                             |
|------------|-----------------------------------------|
| DENPR      | Dentist                                 |
| DERMA      | Dermatologist                           |
| EMERG      | Emergency Medicine<br>Specialist        |
| ENDOC      | Physician (Endocrinologist)             |
| ENTOL      | Medical Otorhinolaryngologist           |
| ENTSU      | Otorhinolaryngologist (ENT)             |
| FAMIL      | Family Physician                        |
| GASTR      | Physician (Gastroenterologist)          |
| GASTRS     | Surgeon (Gastroenterologist)            |
| GENET      | Physician (Medical Genetics)            |
| GENPR      | General Practitioner                    |
| GENSU      | Surgeon (General Surgeon)               |
| ALLER      | Allergologist                           |
| ANAES      | Anaesthesiologist                       |
| CARDI      | Cardiologist                            |
| CHLTH      | Community Health<br>Practitioner        |
| CLINH      | Pathologist (Clinical<br>Haematologist) |
| CLINT      | Clinical Technologist                   |
| CRTHS      | Cardiothoracic Surgeon                  |
| DENPR      | Dentist                                 |
| DERMA      | Dermatologist                           |

| Speciality | Description                                                |
|------------|------------------------------------------------------------|
| MAXIL      | Maxillo-Facial Surgeon                                     |
| MEDON      | Physician (Medical<br>Oncologist)                          |
| MEDPR      | Medical Practice                                           |
| NEONA      | Paediatrician (Neonatologist)                              |
| NEPHR      | Physician (Nephrologist)                                   |
| NEURO      | Neurologist                                                |
| NEURS      | Neurosurgeon                                               |
| NEURY      | Psychiatrist<br>(Neuropsychiatrist)                        |
| NUCLE      | Nuclear Medicine Specialist                                |
| OCCHE      | Physician (Occupational Health)                            |
| OCCME      | Physician (Occupational Medicine)                          |
| ONCOL      | Physician (Oncologist)                                     |
| GERIA      | Physician (Geriatric<br>Medicine)                          |
| GYNAE      | Obstetrician & Gynaecologist                               |
| GYNAO      | Obstetrician & Gynaecologist<br>(Gynae Oncology)           |
| GYNEU      | Obstetrician & Gynaecologist<br>(Urogynaecologist)         |
| HOMEO      | Homeopath                                                  |
| INFEC      | Physician (Infectious<br>Diseases)                         |
| MATFO      | Obstetrician & Gynaecologist<br>(Maternal-Foetal Medicine) |
| MAXIL      | Maxillo-Facial Surgeon                                     |
| MEDON      | Physician (Medical<br>Oncologist)                          |

| Speciality | Description                                                     |
|------------|-----------------------------------------------------------------|
| EMERG      | Emergency Medicine<br>Specialist                                |
| ENDOC      | Physician (Endocrinologist)                                     |
| ENTOL      | Medical Otorhinolaryngologist                                   |
| ENTSU      | Otorhinolaryngologist (ENT)                                     |
| FAMIL      | Family Physician                                                |
| GASTR      | Physician (Gastroenterologist)                                  |
| GASTRS     | Surgeon (Gastroenterologist)                                    |
| GENET      | Physician (Medical Genetics)                                    |
| GENPR      | General Practitioner                                            |
| GENSU      | Surgeon (General Surgeon)                                       |
| OPHTH      | Ophthalmologist                                                 |
| ORTHS      | Orthopaedic Surgeon                                             |
| ORTHTR     | Orthopaedic Surgeon<br>(Traumatology)                           |
| PAECA      | Paediatrician (Cardiology)                                      |
| PAEDE      | Paediatrician<br>(Endocrinologist)                              |
| PAEDI      | Paediatrician                                                   |
| PAEDO      | Paediatrician (Medical<br>Oncologist)                           |
| PAEDS      | Surgeon (Paediatric Surgeon)                                    |
| PAEGE      | Paediatrician<br>(Gastroenterologist)                           |
| PAENE      | Paediatrician (Paediatric<br>Neurologist)<br>(Neuropaediatrics) |

| Speciality | Description                                           |
|------------|-------------------------------------------------------|
| MEDPR      | Medical Practice                                      |
| NEONA      | Paediatrician (Neonatologist)                         |
| NEPHR      | Physician (Nephrologist)                              |
| NEURO      | Neurologist                                           |
| NEURS      | Neurosurgeon                                          |
| NEURY      | Psychiatrist<br>(Neuropsychiatrist)                   |
| NUCLE      | Nuclear Medicine Specialist                           |
| OCCHE      | Physician (Occupational<br>Health)                    |
| OCCME      | Physician (Occupational Medicine)                     |
| ONCOL      | Physician (Oncologist)                                |
| PSYCT      | Psychiatrist                                          |
| PSYTC      | Psychiatrist (Forensic<br>Psychiatrist)               |
| PTHAN      | Pathologist (Anatomical)                              |
| PTHCH      | Pathologist (Chemical)                                |
| PTHCL      | Pathologist (Clinical)                                |
| PTHFO      | Pathologist (Forensic)                                |
| РТННА      | Pathologist (Haematology)                             |
| PTHMI      | Pathologist<br>(Microbiology)(Infectious<br>Diseases) |
| PTHVI      | Pathologist (Virological)<br>(Infectious Diseases)    |
| PULMO      | Physician (Pulmonologist)                             |

| Speciality | Description                                       |
|------------|---------------------------------------------------|
| PAENH      | Paediatrician (Nephrologist)                      |
| PAEPU      | Paediatrician (Pulmonologist /<br>Pneumonologist) |
| PAERH      | Paediatrician (Rheumatology)                      |
| PATHO      | Pathologist (Anatomic and Clinical)               |
| PHYSI      | Physician (Internal Medicine)                     |
| PLAST      | Plastic and Reconstructive Surgeon                |
| PSCLIN     | Psychologist (Clinical<br>Psychologist)           |
| PSEDU      | Psychologist (Educational<br>Psychologist)        |
| PSYCC      | Psychiatrist (Child<br>Psychiatrist)              |
| OPHTH      | Ophthalmologist                                   |
| ORTHS      | Orthopaedic Surgeon                               |
| ORTHTR     | Orthopaedic Surgeon<br>(Traumatology)             |
| PAECA      | Paediatrician (Cardiology)                        |
| PAEDE      | Paediatrician<br>(Endocrinologist)                |
| PAEDI      | Paediatrician                                     |
| PAEDO      | Paediatrician (Medical<br>Oncologist)             |
| PAEDS      | Surgeon (Paediatric Surgeon)                      |
| PAEGE      | Paediatrician<br>(Gastroenterologist)             |

| Speciality | Description                                             |
|------------|---------------------------------------------------------|
| RADIA      | Oncologist (Radiation<br>Oncologist)                    |
| RADOL      | Radiologist (Diagnostic<br>Radiologist)                 |
| REPRO      | Obstetrician & Gynaecologist<br>(Reproductive Medicine) |
| RHEUM      | Physician (Rheumatologist)                              |
| SPORT      | Physician (Sports Medicine)                             |
| SURGE      | Surgeon                                                 |
| THORS      | Surgeon (Thoracic Surgeon)                              |
| UROLO      | Urologist (Surgical Urologist)                          |
| VASCU      | Surgeon (Vascular Surgeon)                              |
| PSYCT      | Psychiatrist                                            |
| PSYTC      | Psychiatrist (Forensic<br>Psychiatrist)                 |
| PTHAN      | Pathologist (Anatomical)                                |
| PTHCH      | Pathologist (Chemical)                                  |
| PTHCL      | Pathologist (Clinical)                                  |
| PTHFO      | Pathologist (Forensic)                                  |
| РТННА      | Pathologist (Haematology)                               |
| PTHMI      | Pathologist<br>(Microbiology)(Infectious<br>Diseases)   |
| PTHVI      | Pathologist (Virological)<br>(Infectious Diseases)      |

| Speciality | Description                                                     |
|------------|-----------------------------------------------------------------|
| PAENE      | Paediatrician (Paediatric<br>Neurologist)<br>(Neuropaediatrics) |
| PAENH      | Paediatrician (Nephrologist)                                    |
| PAEPU      | Paediatrician (Pulmonologist /<br>Pneumonologist)               |
| PAERH      | Paediatrician (Rheumatology)                                    |
| PATHO      | Pathologist (Anatomic and Clinical)                             |
| PHYSI      | Physician (Internal Medicine)                                   |
| PLAST      | Plastic and Reconstructive Surgeon                              |
| PSCLIN     | Psychologist (Clinical<br>Psychologist)                         |
| PSEDU      | Psychologist (Educational<br>Psychologist)                      |
| PSYCC      | Psychiatrist (Child<br>Psychiatrist)                            |

| Speciality | Description                                             |
|------------|---------------------------------------------------------|
| PULMO      | Physician (Pulmonologist)                               |
| RADIA      | Oncologist (Radiation<br>Oncologist)                    |
| RADOL      | Radiologist (Diagnostic<br>Radiologist)                 |
| REPRO      | Obstetrician & Gynaecologist<br>(Reproductive Medicine) |
| RHEUM      | Physician (Rheumatologist)                              |
| SPORT      | Physician (Sports Medicine)                             |
| SURGE      | Surgeon                                                 |
| THORS      | Surgeon (Thoracic Surgeon)                              |
| UROLO      | Urologist (Surgical Urologist)                          |
| VASCU      | Surgeon (Vascular Surgeon)                              |